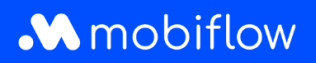

## Modifier le tarif de split billing de votre choix par le tarif de la CREG

 Connectez-vous à votre compte d'entreprise sur <u>https://my.mobiflow.be/sp/customer</u> avec votre adresse électronique et votre mot de passe. Dans la colonne de gauche, cliquez sur *Points de recharge > Split billing*. Appliquer le filtre aux employés qui ont un contrat de split billing actif ou dont le contrat de split billing est en cours.

| .V         | <b>Mobiflow</b> | k nt*                                                           |               |
|------------|-----------------|-----------------------------------------------------------------|---------------|
| Laac       | dpunten ^       |                                                                 |               |
| Ø          | Status          | Nieuwe uitnodiging                                              |               |
| <u>*</u> J | Locaties        | Q Zoeken op naam of e-mail                                      | = Filter      |
| 3.5        | Prijzen         | Werknemer Terugbetalingspolicy Toestelcontracten Laadpas Filter | ×             |
| %          | Kortingslijsten | CREG Vlaanderen (€ 0 Internal2Charge 00021581 [BE-MBF210        | Wis filter(s) |
| ■          | White list      | Toont 1 van de 1 Terugbetalingspolicy Select                    | ~             |
| 2          | Activiteit      | Status                                                          |               |
|            | Rapporten       | Actief Pending                                                  | 0             |
| ¢          | Split billing   | Cancelled<br>Expired                                            | 0             |
|            |                 | Toepasse                                                        | n             |

2. Cliquez sur l'icône « Modifier » à côté du nom de l'employé.

| Split billing                                             |                                                          |                                                |                          |                            |                    |                   |  |  |
|-----------------------------------------------------------|----------------------------------------------------------|------------------------------------------------|--------------------------|----------------------------|--------------------|-------------------|--|--|
| Overzicht Terugbet                                        | alingspolicy's                                           |                                                |                          |                            |                    |                   |  |  |
| Beheer je split billing-con<br>laadstation om elektricite | tracten voor medewerkers. E<br>its- en abonnementskosten | Een split billing-contract la<br>te vergoeden. | at toe om de thuislaadse | ssies van een medewerker t | e vergoeden. Regis | treer het         |  |  |
|                                                           |                                                          |                                                |                          |                            |                    |                   |  |  |
| Nieuwe uitnoo                                             | liging                                                   |                                                |                          |                            |                    |                   |  |  |
| Q Zoeken op naam                                          | of e-mail                                                |                                                |                          |                            |                    | ∓ Filter <b>1</b> |  |  |
| Werknemer                                                 | Terugbetalingspolicy                                     | Toestelcontracten                              | Laadpas                  | Split billing code         | Status             |                   |  |  |
|                                                           | CREG Vlaanderen (€ 0                                     |                                                | 00021 [BE-MBF2           | 10 J5R5RF4                 | Actief             |                   |  |  |
| Toont <b>1</b> van de 1                                   |                                                          |                                                |                          |                            |                    |                   |  |  |

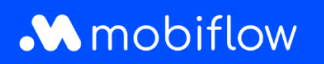

## 3. Sélectionnez la politique de remboursement souhaitée au bas de la page.

| BETAALINFORMATIE                          |  |
|-------------------------------------------|--|
| Naam werknemer                            |  |
|                                           |  |
| Terugbetalingspolicy*                     |  |
| CREG Vlaanderen (€ 0.3083 / kWh)          |  |
| Optimile Policy T (+ 0.327 KWII)          |  |
| TERUGBETALINGSPOLICY'S PLATFORM           |  |
| CREG Vlaanderen (€ 0.3083 / kWh)          |  |
| CREG Wallonie (€ 0.3745 / kWh)            |  |
| CREG Brussel / Bruxelles (€ 0.3475 / kWh) |  |
| CREG België/Belgigue (€ 0.3511 / kWh)     |  |

## 4. Enregistrez vos modifications.

| BETAALINFORMATIE                 |   |  |  |
|----------------------------------|---|--|--|
| Naam werknemer                   |   |  |  |
|                                  |   |  |  |
| Terugbetalingspolicy*            |   |  |  |
| CREG Vlaanderen (€ 0.3083 / kWh) | ~ |  |  |
| TOESTELCONTRACTEN                |   |  |  |
|                                  |   |  |  |
|                                  |   |  |  |
| Opslaan Annuleer contract        |   |  |  |
|                                  |   |  |  |
|                                  |   |  |  |

5. Le tarif a été ajusté.

Mobiflow Sassevaartstraat 46/201 9000 Gent +32 (0)9 296 45 45 info@mobiflow.be www.mobiflow.be BE0648.837.849 BE 23 0017 8027 9291 BIC: GEBABEBB